## COME RECUPERARE LA PASSWORD (1/2)

1. Clicca su DIMENTICATA PASSWORD nella sezione COLLEGATI o REGISTRATI

| COLLEGATI                             |
|---------------------------------------|
| cliente@hilti.com                     |
| Mostra password                       |
| ••••                                  |
| Resta collegato                       |
| COLLEGATI                             |
| Hai bisogno di supporto? 🟳 CONTATTACI |

2. Inserisci la tua email nell'apposito campo e poi clicca su CONTINUA

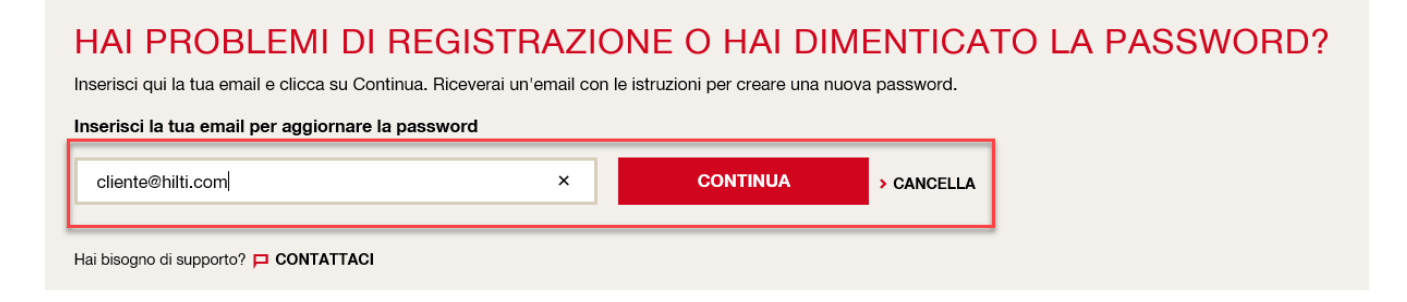

3. Riceverai via email un link per creare una nuova password: clicca su AGGIORNA LA TUA PASSWORD

## HAI DIMENTICATO LA TUA PASSWORD?

Clicca su "AGGIORNA LA TUA PASSWORD" per crearne una nuova.

AGGIORNA LA TUA PASSWORD

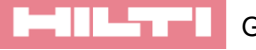

## COME RECUPERARE LA PASSWORD (2/2)

5. Si aprirà una pagina del sito nel quale potrai scegliere e confermare la tua nuova password; clicca poi su MODIFICA PASSWORD

| MODIFICA PAS              | SWORD             |            |                                                                                                 |
|---------------------------|-------------------|------------|-------------------------------------------------------------------------------------------------|
|                           | Mostra password   |            |                                                                                                 |
| Nuova password*           |                   |            | La tua password rispetta i requisiti                                                            |
|                           |                   |            | Lunghezza minima password: 8 Caratteri                                                          |
| Bineti la nuova nassword* |                   |            | Non puoi inserire un indirizzo email                                                            |
|                           |                   |            | Deve contenere almeno un numero: 0123456789                                                     |
|                           |                   |            | <ul> <li>Deve contenere almeno una lettera Maiuscola:<br/>ABCDEFGHIJKLMNOPQRSTUVWXYZ</li> </ul> |
|                           |                   |            | Deve contenere almeno una lettera Minuscola:                                                    |
|                           | MODIFICA PASSWORD | > CANCELLA | abcdefghijklmnopqrstuvwxyz                                                                      |

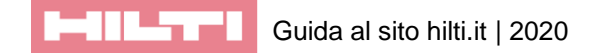